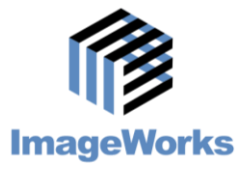

## **Generations of Imaging**

## **Understanding the Diagnosis View Tab**

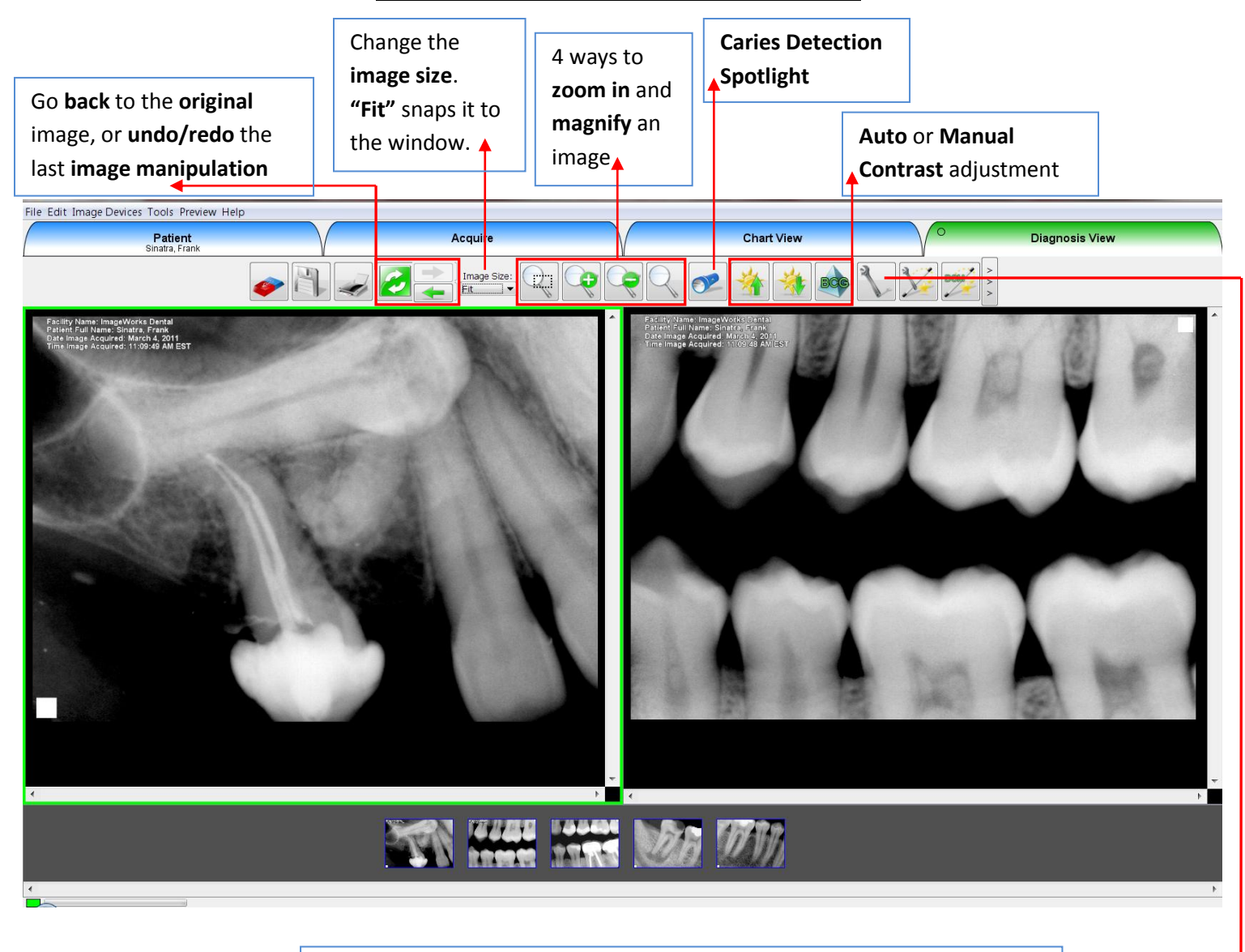

The wrench icon is the View All Tools icon. Click this to see all of the available image filters and manipulations, including Sharpen, Measurement, Invert, Colorize, Draw Circles, add Notes and many others.

## **Diagnosis View Tab Notes:**

- 1. Left click the image on the right or left to make it the active image.
- 2. Original images are always saved as originals and cannot be overwritten. The image modifications need to be saved in order to be called back up at a later date. Any saved modified images will not overwrite nor replace the original image.
- 3. Use the Caries Spotlight to help you diagnosis decay and abscesses.